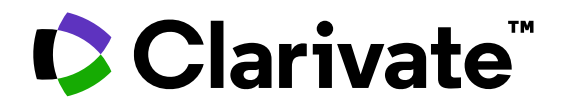

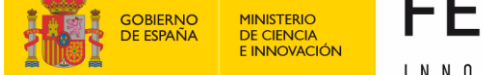

### 

# Formación de Web of Science

Sesión C2 – Leer un perfil de investigador/a

Anne Delgado 29/05/2023

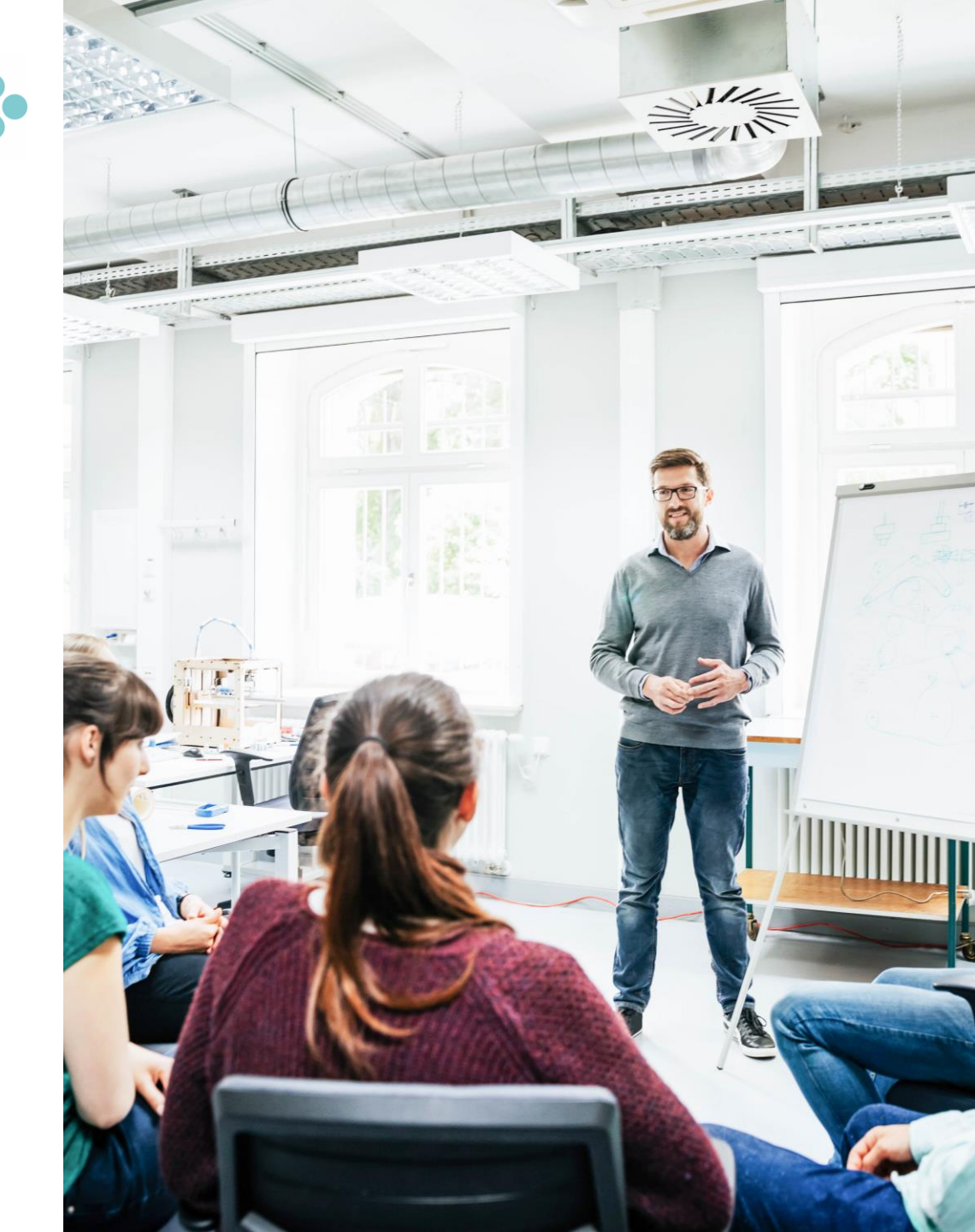

- Identificar expertos/as en un campo de investigación
- Buscar el perfil de un/a investigador/a o una lista de publicaciones
- Los perfiles de investigadores/as y los registros de autor no verificados
- Leer el perfil de un/a investigador/a
- Entender el beamplot de impacto del autor

- Identificar expertos/as en un campo de investigación
- Buscar el perfil de un/a investigador/a o una lista de publicaciones
- Los perfiles de investigadores/as y los registros de autor no verificados
- Leer el perfil de un/a investigador/a
- Entender el beamplot de impacto del autor

### **Identifying experts in a research field**

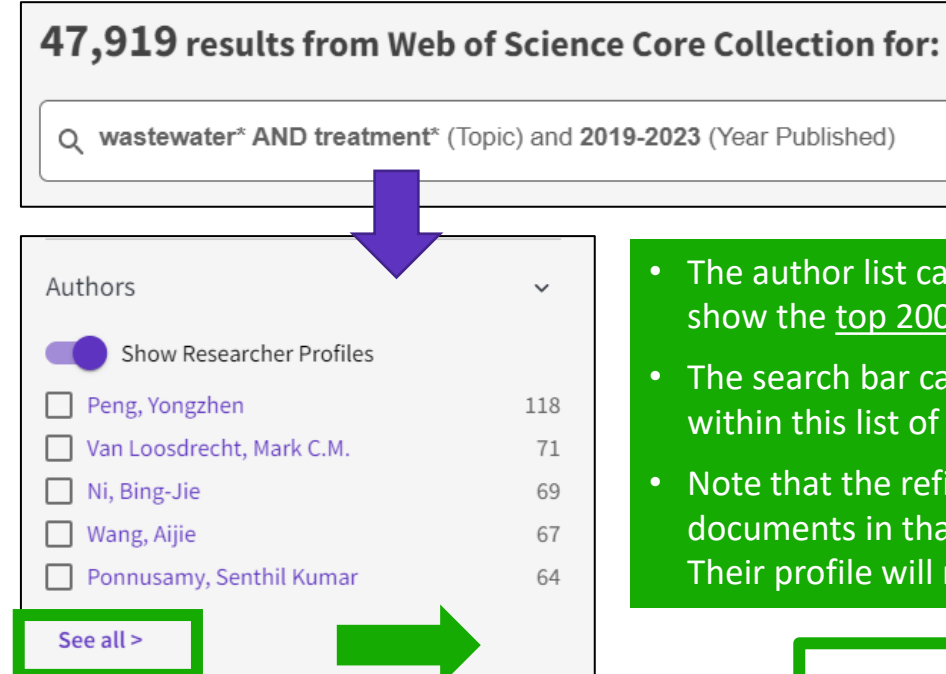

- NEW authors filter on the left showing researcher profiles
- It allows you to see the people behind the research.
- This is particularly helpful if you wish to find the most prolific authors in a particular topic area.

### Clarivate<sup>®</sup>

- The author list can be expanded by clicking "See all" to show the top 200 authors in that documents set.
- The search bar can be used to find specific researchers within this list of top 200 authors.
- Note that the refinement panel shows you how many documents in that set are authored by that person. Their profile will most probably include more papers.

| Refine by Authors Show Researcher Profiles |                                                                               |     |  |  |  |
|--------------------------------------------|-------------------------------------------------------------------------------|-----|--|--|--|
| Search for Authors                         | Researcher profiles will<br>be shown by default but<br>can be toggled back to |     |  |  |  |
| Select all                                 | name variants if desired.                                                     |     |  |  |  |
|                                            |                                                                               |     |  |  |  |
| Peng, Yongzh                               | en<br>Et Mark C.M.                                                            | 118 |  |  |  |
| Ni Bing-lie                                | пт, магк с.м.                                                                 | 69  |  |  |  |
| Wang, Aiije                                | 67                                                                            |     |  |  |  |
| Ponnusamy, S                               | 64                                                                            |     |  |  |  |
| Yuan, Zhiguo                               | 59                                                                            |     |  |  |  |
| 🔄 Bilal, Muhami                            | 58                                                                            |     |  |  |  |

| × CLOSE AUTHOR PR                                                                                                    | EVIEW                                                                                                    |                     |   |
|----------------------------------------------------------------------------------------------------|----------------------------------------------------------------------------------------------------|---------------------|---|
| Image: Contract of the second second seco | Ni, Bing-Jie<br>(Ni, Bing-Jie)<br>University of Technology Sydney<br>Web of Science ResearcherID: ABB-5631<br>Share this profile | -2021 <b>①</b>      | > |
| Hydrochar alleviated the inhib<br>microplastics and nanoplastic<br>wastewater treatment<br>Wang, Chen ; Wei, Wei ; (); Ni<br>Published Jan 2023   Chemical                                                                                                    | itory effects of polyvinyl chloride<br>s on anaerobic granular sludge for<br>, Bing-Jie<br>Engineering Journal                   | 0<br>Times<br>Cited |   |
| Long-chain alcohol productio<br>Wu, Lan ; Wei, Wei ; (); Ni, Bir<br>Published Jan 2023   <b>Chemical</b>                                                                                                    | n in open culture anaerobic fermentation<br>1g-Jie<br>Engineering Journal                                                        | 1<br>Times<br>Cited |   |

- Click on an author name for a preview of this researcher profile, including their 5 most recent publications.
- Use the arrows to move to the next profile
- You will see claimed profiles (with the green icon) as well as unclaimed author records
- Click "View author profile" to progress to the full profile.

### **Identifying experts in a research field**

All authors are listed in a document record

A review of international abuse testing standards and regulations for lithium ion batteries in electric and hybrid electric vehicles

**By:** Ruiz, V (Ruiz, V.) <sup>1</sup>; Pfrang, A (Pfrang, A.) <sup>1</sup>; Kriston, A (Kriston, A.) <sup>1</sup>; Omar, N (Omar, N.) <sup>2</sup>; Van den Bossche, P Boon-Brett, L (Boon-Brett, L.) <sup>1</sup>

Hide Web of Science ResearcherID and ORCID (provided by Clarivate)

The names of the authors are linked to their author record in Web of Science (claimed or unclaimed)

| Author                 | Web of Science ResearcherID                                                                                        | ORCID Number                          |  |
|------------------------|----------------------------------------------------------------------------------------------------|---------------------------------------|--|
| Ruiz, Vanesa           | F-3212-2010                                                                                                    | https://orcid.org/0000-0001-6657-2253 |  |
| Kriston, Akos          | V-2333-2019                                                                                                    | https://orcid.org/0000-0003-2873-4447 |  |
| Pfrang, Andreas        | The identifiers table cont                                                                                         | ains the links to the claimed         |  |
| Van den Bossche, Peter | Note that ORCID number/link is populated either by the indexing of article containing ORCID, or direct ORCID feed. |                                       |  |

#### Clarivate

What about group authors?

- Identificar expertos/as en un campo de investigación
- Buscar el perfil de un/a investigador/a o una lista de publicaciones
- Los perfiles de investigadores/as y los registros de autor no verificados
- Leer el perfil de un/a investigador/a
- Entender el beamplot de impacto del autor

## Searching a list of papers vs. a researcher profile

| DOCUMENTS                                                                                                    |                       | <b>143 results from Web of S</b><br>Q AAZ-3407-2021 (Author Identifie                                                                                                    | cience Core Colle  | lection for:                                                                                                    | Analyze Results Citation Repor                                                                                                    |
|----------------------------------------------------------------------------------------------------|-----------------------|----------------------------------------------------------------------------------------------------|--------------------|----------------------------------------------------------------------------------------------------|----------------------------------------------------------------------------------------------------|
| Search in: Web of Science Core Collection ~ Editions: All                                                                | ×                     | Note that the subscription                                                                                                    | number<br>to the o | r of results may vary d<br>different collections c                                                                                                    | epending on your institutional omprised in Web of Science.                                                                                                    |
| DOCUMENTS       CITED REFERENCES       STRUCTURE         Author Identifiers        Example: A-1397-2010 Or AAZ-3407-2021 | R 0000-0001-5297-9108 | Search within results Filter by Marked List Quick Filters Filters Filter S Filters Filters | Q                  | 0/143 Add To Marked List Export ✓<br>1 Carbapenem-resistant bacteria over a wastewa<br>untreated wastewater and intrinsically-resistant<br>Araujo, S; Sousa, M; (); Henriques, J<br>Aug 15 2021   Apr 2021 (Early Access)   SCIENCE OF THE TOTA<br>Although urban wastewater treatment plants (UWWTPs) are<br>resistance-free effluents is recognized. Despite the critical ir<br>bacteria (CRB) in UWWTPs is still poorly understood. We area | Sort by: Date: newest first<br>ater treatment process: Carbapenem-resistant Enterobacteriaceae in<br>tt bacteria in final effluent<br>ALENVIRONMENT 782<br>important sites for antibiotic resistance elimination, their limitation in producing<br>nportance of carbapenems to human health, the fate and diversity of carbapenem-resistant<br>lysed CRB from different treatment stages in Show more |
| DOCUMENTS                                                                                                    | RESEARCHERS           |                                                                                                    | M<br>(Ma           | <b>Manaia, Celia ◎</b><br>Ianaia, C. M.)<br>■ Highly cited                                                                                                    | Verify your Author Record<br>Get your own verified author record. Enter<br>name in Author Search, then click "Claim M<br>Berord" an our subtor record name                                                                                                    |

Go to author search

Web of Science ResearcherID: AAZ-3407-2021 Share this profile

The researcher profile will display papers that might be outside of your Web of Science subscription. And the researcher can also add papers that are not indexed in Web of Science.

|                                                                                                    | Verified edito     Web of Science | r records<br>Core Collection metrics     |
|----------------------------------------------------------------------------------------------------|-----------------------------------|------------------------------------------|
| Documents Peer Review                                                                                        | 53<br>H-Index                     | 143<br>Publications in<br>Web of Science |
| 143 Publications from the Web of Science Core Collection                                                     | 11,693<br>Sum of Times Cited      | 7,974<br>Citing Articles                 |
| Include publications not indexed in Core Collection (0)     All Publications v Date: newest first v c 1 of 3 | > Vie                             | w citation report                        |

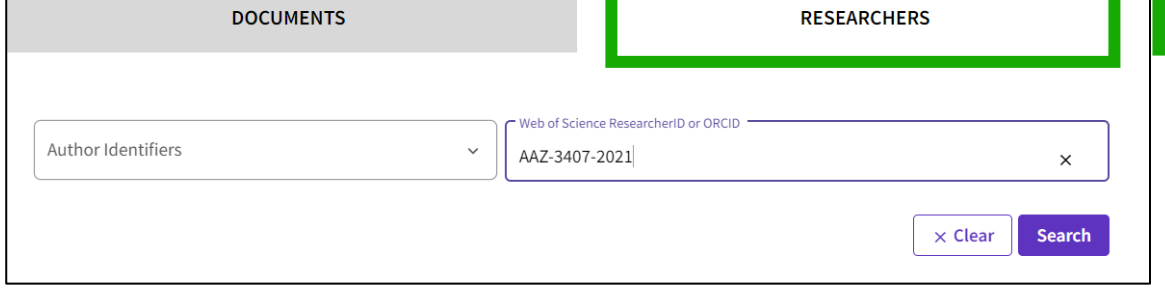

### Searching a researcher profile in the Core Collection

The new researcher tab guides users through the process of easily locating the author you are looking for. **Regardless of how common their name is.** 

| DOCUMENTS                     | RESEARCHE                         | RS                                                                                                    |
|-------------------------------|-----------------------------------|----------------------------------------------------------------------------------------------------|
| Name Search ~                 | Search by Author name with        | type-ahead functionality                                                                                   |
| Last Name *                   | First Name and Middle Initial(s)  |                                                                                                    |
| + Add name variant            |                                   | × Clear Search                                                                                             |
|                               | Author Identifiers                | Web of Science ResearcherID or ORCID                                                                       |
| Alternatively, you can also s | Name Search<br>Author Identifiers | Author Identifiers<br>Find an author record using the author's Web of<br>Science ResearcherID or ORCID ID. |
| © Clarivate <sup>™</sup>      |                                   | Examples:<br>A-1009-2008<br>0000-0003-3768-1316                                                            |

# Searching a researcher profile

- Completely unique names will take you straight to the profile.
- Ambiguous names take you to a results screen where you can apply filters to refine your list.

SPAIN

12

#### 18 results from the Web of Science for: Q GARCIA, MIGUEL A. (Author Name) **Refine results** View as combined record 0/18 Merge Records How to correct author records < 1 of 1 > Relevance 🗸 Ouick Filters Includes Web of Science Core Collection ... 17 1 Garcia, Miguel Angel (Garcia, M. A.) Refine 1995-2020 Claimed Status Consejo Superior de Investigaciones Científicas (CSIC) Years Unclaimed profiles Inst Ceram & Vidrio Documents: 158 Claimed profiles MADRID, SPAIN Refine Web of Science ResearcherID: N-3043-2016 Author name $\sim$ Published names: Garcia, M. A. Garcia, MA more... Top Journals: Journal of Applied Physics, Journal of Magnetism and Magnetic Materials, Physical Review Letters Garcia, Miguel A. 14 Recent publications ~ Garcia, MA Garcia, Miguel Angel Garcia, M. A. 2 Garcia, Miguel A. Angel Garcia, Miguel 1977-2022 CSIC - Real Jardin Botanico de Madrid See all Refine Documents: 135 Plaza Murillo 2 Organizations MADRID, SPAIN Consejo Superior de Investigaciones Cienti... 5 Web of Science ResearcherID: FYK-5649-2022 CSIC - Real Jardin Botanico de Madrid Published names: Garcia, MA Garcia, M. A. more... Autonomous University of Madrid Top Journals: Allergy, Chromatographia, Ieee Transactions on Instrumentation and Measurement Complutense University of Madrid Recent publications ~ Universidad Nacional de Educacion a Dista... 3 See all Refine 3 Subject Categories Gamero Garcia, Miguel Angel $\sim$ 2005-2023 Hospital Universitario Virgen Macarena Science & Technology - Other Topics 11 Documents: 125 Engineering Dept Neurol, Neurovasc Res Lab Physics SEVILLE, SPAIN Chemistry Web of Science ResearcherID: GPW-2396-2022 Environmental Sciences & Ecology Published names: Martinez Garcia, Miguel Angel Garcia, Miguel A. more... See all Refine Top Journals: European Respiratory Journal, Revista Rol De Enfermeria, Investigaciones De Historia Economica Countries/Regions Recent publications ~ $\sim$

### Web of Science Researcher Profiles

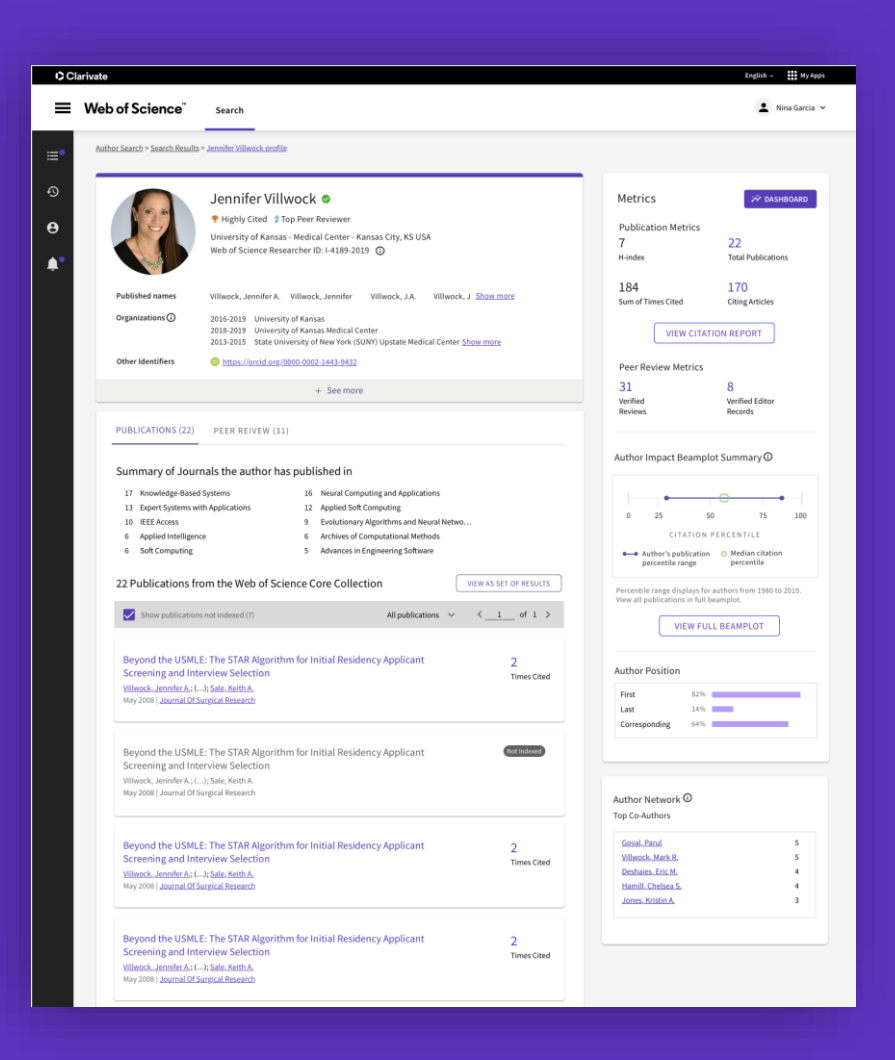

- Showcase publications, citation metrics, peer reviews, and journal editing work in one open, easy-to-maintain profile.
- Gain visibility with less effort by managing a profile offering comprehensive ORCID integration.
- Save time finding experts in any research area with new search and filter options.

## Anyone in the world can view your profile

Promote your profile widely

#### **Different views of the Web of Science researcher profile**

#### **Free visitor**

Share your profile with anyone, even if they have never accessed Web of Science before. Free, unregistered users will see:

- ✓ Researcher information
- ✓ Web of Science ResearcherID
- Peer reviews, grant reviews, and journal editorships
- ✓ 10 most recent publications
- ✓ Selection of author metrics

#### **Registered user**

Create a free Web of Science account, regardless of institutional subscription, to create a profile and search and view all profiles, including:

- ✓ Researcher information
- ✓ Web of Science ResearcherID
- Peer reviews, grant reviews, and journal editorships
- ✓ All publications
- ✓ Selection of author metrics
- + search profiles

#### Web of Science subscriber

Enjoy full access to Web of Science data based on your organization's subscription. Create your own profile and view other profiles, including:

- ✓ Researcher information
- ✓ Web of Science ResearcherID
- Peer reviews, grant reviews, and journal editorships
- ✓ All publications
- ✓ All author metrics, including beamplots
- + search profiles and documents

### Free Registration webofscience.com

Register on our new landing page for unentitled users to create a free account, manage your profile, and start searching across profiles.

#### Web of Science

| Sign in          | Register   |
|------------------|------------|
| Email address    |            |
| Password         |            |
| Forgot Password? | Sign in    |
| or sign in using | <b>6 6</b> |

By signing in, you acknowledge and agree to our Terms of Use and Privacy Statement.

Need help? Contact us.

# Register to personalize your Web of Science experience

With your institution's access, you can register for an account to unlock more Web of Science features:

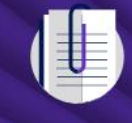

Save work Save your searches or create customized marked lists to organize your research.

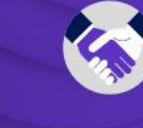

**Connect to more products** Export to your EndNote library with one click and stay signed in across Clarivate products.

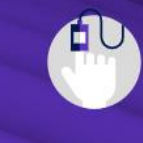

Find new content faster View recommended content in your search results and directly on your personalized homepage.

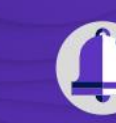

Stay up to date Receive alerts for new search results, citing articles, and journal content in your research area.

- Identificar expertos/as en un campo de investigación
- Buscar el perfil de un/a investigador/a o una lista de publicaciones
- Los perfiles de investigadores/as y los registros de autor no verificados
- Leer el perfil de un/a investigador/a
- Entender el beamplot de impacto del autor

### Researchers' profiles vs. unclaimed author records

You will often find more than one author record associated with a name

|   | A green check mark indicates                                                                                                    |                                                                |
|---|----------------------------------------------------------------------------------------------------|----------------------------------------------------------------|
| 1 | Herrera, Alicia Canaria<br>Universidad de Las Palmas de Gran Canaria<br>Iu ECOAQUA<br>CANARY ISL, SPAIN<br>Web of Science ResearcherID: L-5060-2014<br>Nombres Publicados: Herrera, A.<br>Principales revistas: Marine Pollution Bulletin, Science of the Total Environment, Journal of Marine Systems<br>Publicaciones_recientes_ ~              | 2009-2022<br>Años<br>Documentos: 26<br>Revisiones de pares: 38 |
|   |                                                                                                    |                                                                |
| 2 | Herrera, Alicia<br>Universidad de Las Palmas de Gran Canaria<br>Iu ECOAQUA<br>TAFIRA, CANARY ISLANDS, SPAIN<br>Web of Science ResearcherID: CUU-7287-2022<br>Nombres Publicados: Herrera, A<br>Principales revistas: Marine Pollution Bulletin, Environmental Monitoring and Assessment, Restoration Ecology<br><u>Publicaciones_recientes_</u> ~ | 2006-2022<br>Años<br>Documentos: 4                             |
|   |                                                                                                    |                                                                |
| 3 | Herrera, Alicia (Herrera, A.)<br>Universidad de Las Palmas de Gran Canaria<br>Marine Ecophysiol Grp EOMAR<br>LAS PALMAS GRAN CANARIA, CANARY ISLANDS, SPAIN<br>Web of Science ResearcherID: DTO-7781-2022<br>Nombres Publicados: Herrera, A.<br>Principales revistas: Progress In Oceanography<br>Publicaciones.recientes. Y                      | <b>2019-2019</b><br>Años<br>Documentos: <b>1</b>               |

### A researcher profile (claimed)

VS.

### an author record (unclaimed)

Clarivate<sup>®</sup>

| The green check mark indicates                                                                                                    |
|----------------------------------------------------------------------------------------------------|
| Alicia Claimed and verified profile                                                                                                    |
| Web of Science ResearcherID: L-5060-2014 Permanent identifier at the top                                                                                                    |
| Published names (i) Herrera, Alicia Herrera, A.                                                                                                    |
| Published Organizations (i) Assoc Conservac Medioambiental Latitud Azul, Universidad de Las Palmas de Gran Canaria, Asociac Conservac<br>Medioambiental Latitud Azul                                                                                         |
| Subject Categories BETA Environmental Sciences & Ecology; Marine & Freshwater Biology; Oceanography; Geology; Computer Science                                                                                                    |
| Other Identifiers (1) https://orcid.org/0000-0002-5538-6161                                                                                                    |
|                                                                                                    |
| Herrera, Alicia <sup>This is an algorithmically generated author record <sup>①</sup></sup>                                                                                                    |
| Universidad de Las Palmas de Gran Canaria                                                                                                    |
| IU ECOAQUA                                                                                                    |
| ARUCAS, CANARY ISLANDS, SPAIN                                                                                                    |
|                                                                                                    |
| Published names (i) Herrera, Alicia Herrera, A                                                                                                    |
|                                                                                                    |
| Published Organizations (i) Universidad de Las Palmas de Gran Canaria, Assoc Conservat Medioambiental Latitud Azul, Point Blue Conservat Sci                                                                                                    |
| Published Organizations (i)       Universidad de Las Palmas de Gran Canaria, Assoc Conservat Medioambiental Latitud Azul, Point Blue Conservat Sci         Subject Categories       BETA       Environmental Sciences & Ecology; Marine & Freshwater Biology |

- Identificar expertos/as en un campo de investigación
- Buscar el perfil de un/a investigador/a o una lista de publicaciones
- Los perfiles de investigadores/as y los registros de autor no verificados
- Leer el perfil de un/a investigador/a
- Entender el beamplot de impacto del autor

### **Researcher profile**

See the person, not just a list of papers

Researchers can include in their profile papers that are not indexed in Web of Science (we recommend adding them with a DOI). These papers (articles, proceedings, books) will be tagged in the list as "not indexed" and they will not count for the metrics.

A Web of Science Herrera, Alicia 🔗 ResearcherID can be used University of Las Palmas de Gran Canaria (ULPGC) to link directly to any Web of Science ResearcherID: L-5060-2014 Share this profile profile using this format: https://www.webofscienc Published names (i) Herrera, Alicia Herrera, A. e.com/wos/author/record /L-5060-2014 Published Organizations (i) Assoc Conservac Medioambiental Latitud Azul, Universidad de Las Pal Medioambiental Latitud Azul Environmental Sciences & Ecology; Marine & Freshwater Biology; Oceanography; Geology; Computer Science Subject Categories BETA https://orcid.org/0000-0002-5538-6161 Other Identifiers (i) Peer Review Documents • Filter the list by author position • Sort the list by date or citation count 35 Documents Include publications not indexed in Core Collection (9) (i) All Publications 🗸 Date: newest first 🗸 1 of 1 >Los microplásticos. Amenaza de los ecosistemas marinos Not Indexed Published 2017 | Okeanos

### **Publications and metrics**

Web of Science Core Collection metrics (i)

| usiicat                                                                                                    |                                                                                                    | 13<br>H-Index                            | 26<br>Publications in                                  | Clickable numbers that will open the list of papers. Note that you might see a list with le                                                                                                    |
|----------------------------------------------------------------------------------------------------|----------------------------------------------------------------------------------------------------|------------------------------------------|--------------------------------------------------------|----------------------------------------------------------------------------------------------------|
| Documents                                                                                                    | Peer Review                                                                                         | 613<br>Sum of Times Cited                | 486<br>Citing Articles                                 | papers because your access to documents depends on your institutional subscription.                                                                                                    |
| Include publications no                                                                                           | ot indexed in Core Collection (9) ① All Publications ~ Citations: h                                 | ighest first $\checkmark$ < _ 1 _ of 1 > |                                                        | Author Position ①                                                                                                    |
| Organic pollutants in marin<br>Camacho, Maria ; Herrera, Alicia<br>Published Apr 2019   <mark>Science of t</mark> | e plastic debris from Canary Islands beaches<br>a ; (); Luzardo, Octavio P.<br>he Total Environment | 93<br>Times<br>Cited                     | Displays<br>suggested r<br>profiles base               | a list of<br>researcher<br>d on similar                                                                                                    |
| Microplastic ingestion by At<br>Herrera, A. ; Stindlova, A. ; ();<br>Published Feb 2019   Marine Poll             | lantic chub mackerel (Scomber colias) in the Canary Islands coast<br>Gomez, M.<br>ution Bulletin    | <b>74</b><br>Times<br>Cited              | subject a<br>profiles vi<br>authors are<br>from the su | You might be interested in<br>How are recommendations generated?<br>Cartes, J. E.<br>CSIC - Instituto de Ciencias del Mar (ICM)<br>Top Journal: Deep-sea Research Part I-oceanographic<br>Research Papers<br>Buchhola, Esiodeich                                                                                                    |
| Microplastic and tar polluti<br>Herrera, A. ; Asensio, M. ; (); G<br>Published Apr 2018   Marine Pollu            | on on three Canary Islands beaches: An annual study<br>somez, M.<br>ution Bulletin                  | 64<br>Times<br>Cited                     | Note<br>auth<br>recommend                              | that<br>ations only                                                                                                    |
| Microplastics in marine biot<br>Ugwu, Kevin ; Herrera, Alicia ; G<br>Published Aug 2021   Marine Poll             | ta: A review<br>iomez, May<br>ution Bulletin                                                        | 60<br>Times<br>Cited                     | appear or<br>researcher<br>users with<br>Science ent   | co-authors (1)<br>profiles for<br>h Web of<br>citlements.<br>Co-authors (1)<br>Co-authors (1)<br>Co-author |

### Clarivate<sup>®</sup>

 $\mathbf{w}$ 

5

Rapp, Jorge

### **Demonstrate evidence of your academic impact**

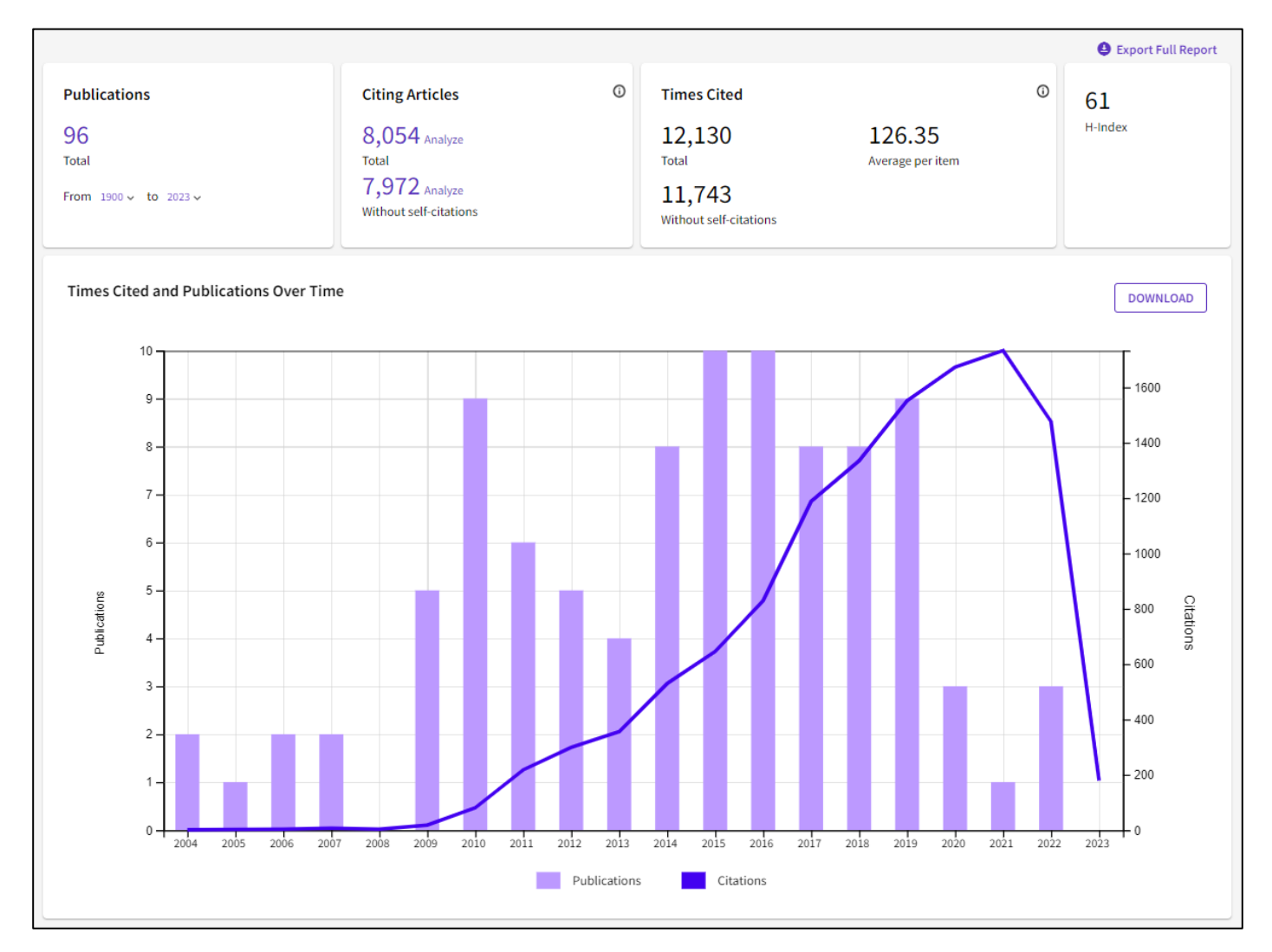

#### Metrics ← Open dashboard Profile summary Total documents 100 Web of Science Core Collection publications 96 0 Preprints Verified peer reviews 160 Verified editor records 0 Web of Science Core Collection metrics (i) 61 96 Publications in H-Index Web of Science 12,130 8,054 Sum of Times Cited **Citing Articles** View citation report

### Geographic Citation Map

- The citation map shows the distribution of the researcher's citations across the globe.
- It is available inside the Metrics Dashboard for all claimed researcher profiles.
- The map displays a data point for each distinct institution with a contributor to a publication in the Web of Science Core Collection which cited the researcher's work.

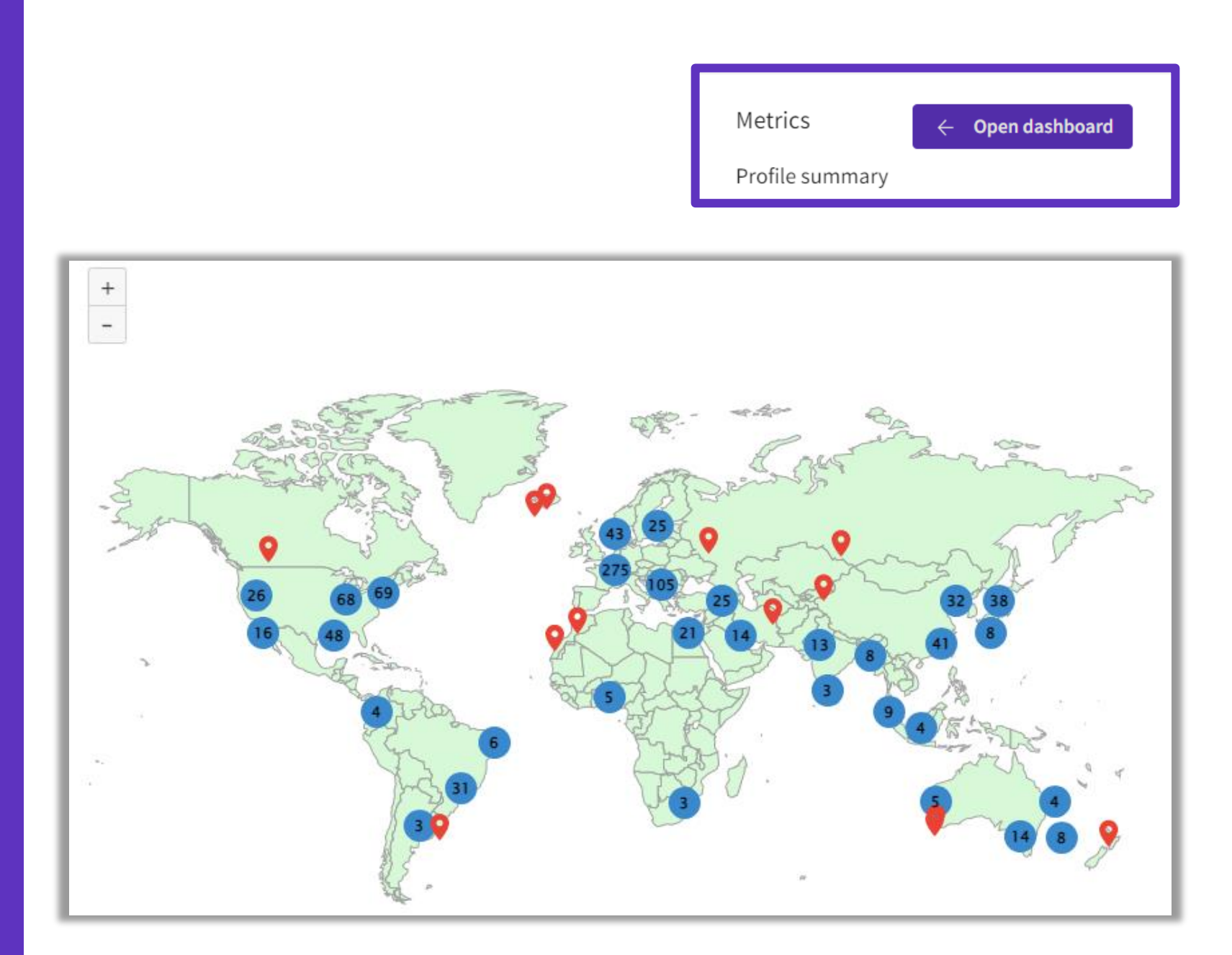

# Peer review and metrics

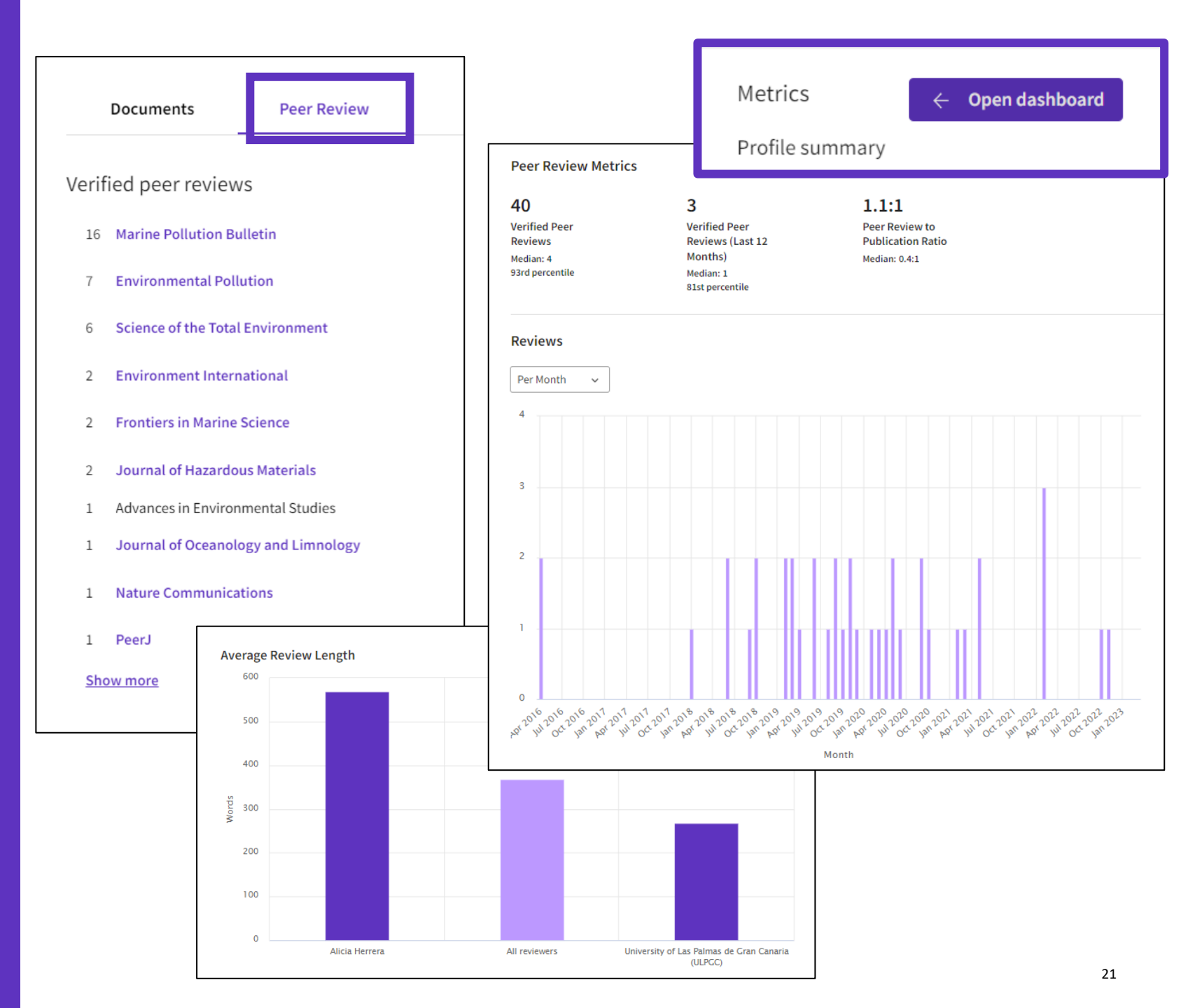

- Identificar expertos/as en un campo de investigación
- Buscar el perfil de un/a investigador/a o una lista de publicaciones
- Los perfiles de investigadores/as y los registros de autor no verificados
- Leer el perfil de un/a investigador/a
- Entender el beamplot de impacto del autor

### **Author Impact Beamplots**

#### A first step towards more responsible research evaluation

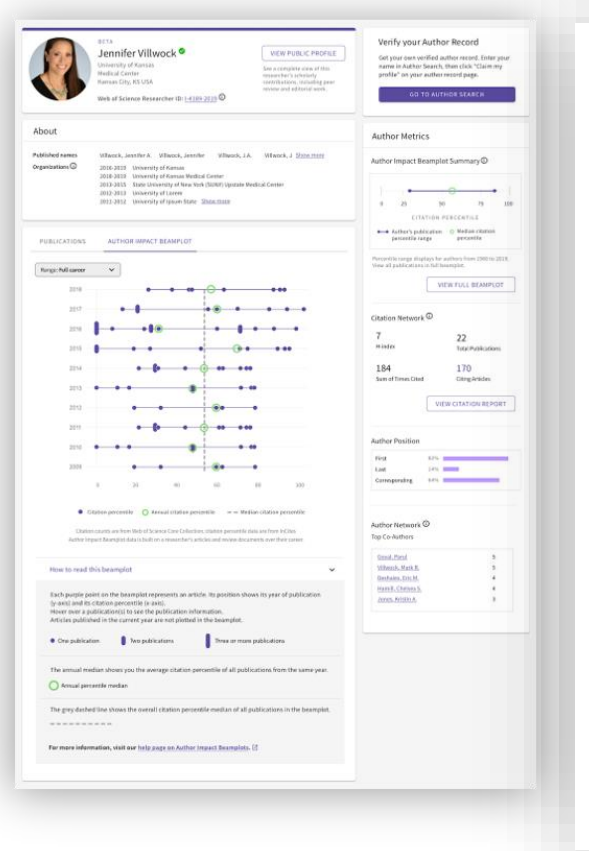

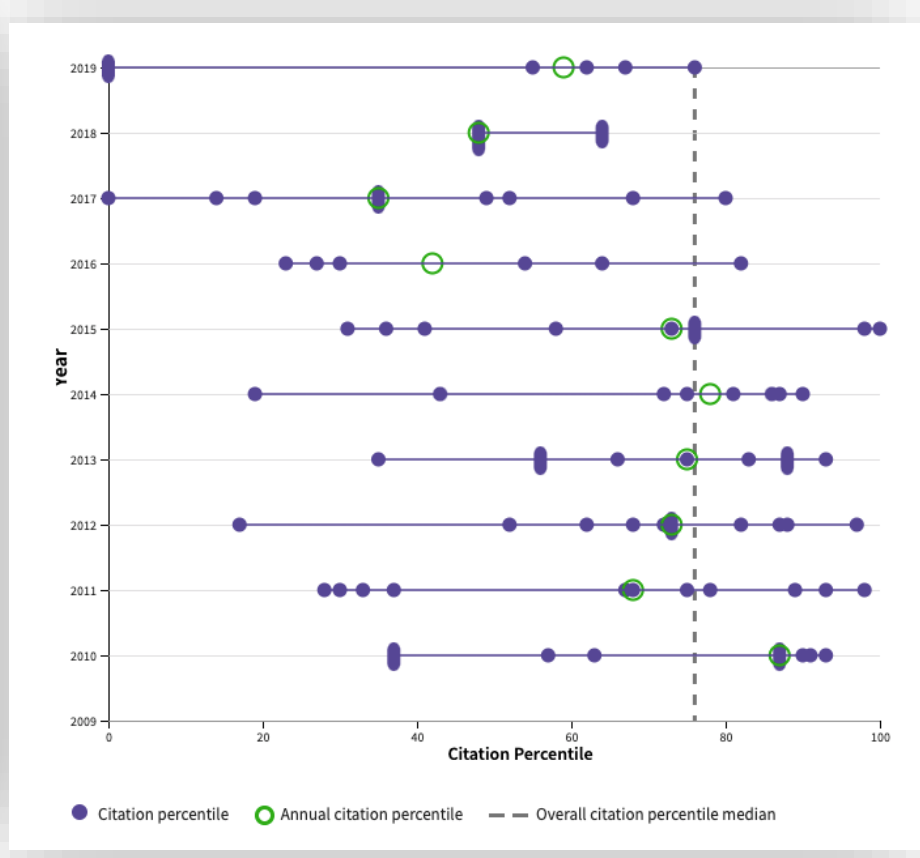

#### Learn more in the ISI whitepaper

- Get beyond the h-index with new visualizations that help you see the context of each researcher's scholarly influence over time.
- Quickly obtain multidimensional data to support promotion, tenure and funding applications, and help your researchers tell the story of their careers.

### **Context is everything**

### Is the number of citations of this paper high or low?

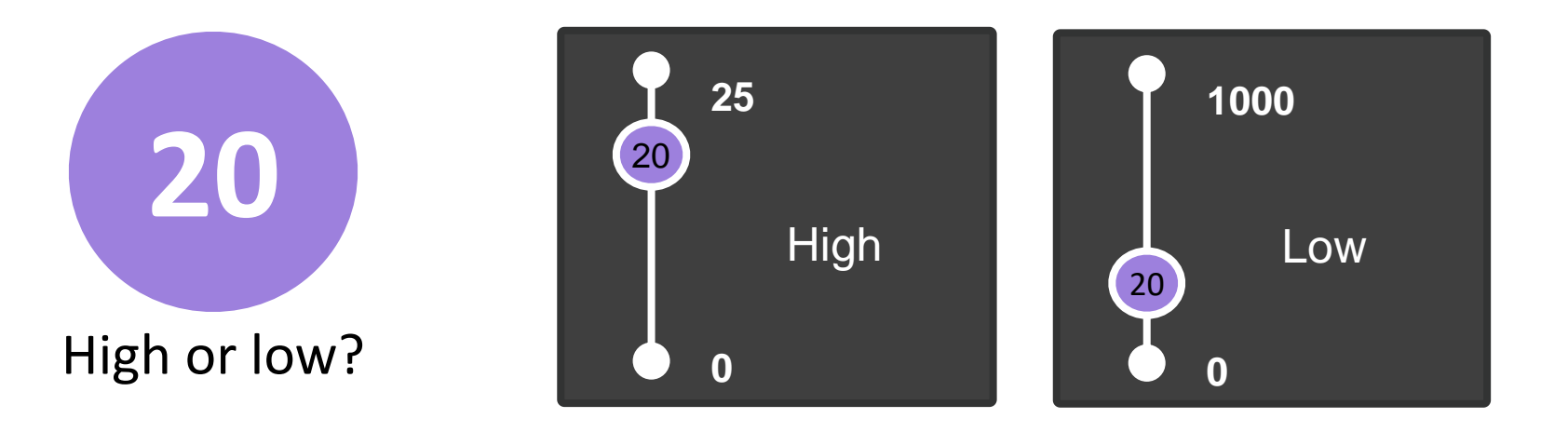

### It depends on the context (research area, publication year, document type)

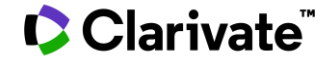

### Author Impact Beamplot

A Beamplot allows one to visualise in a single figure the normalised percentile of every document a researcher has produced over the course of their career.

Clarivate<sup>™</sup>

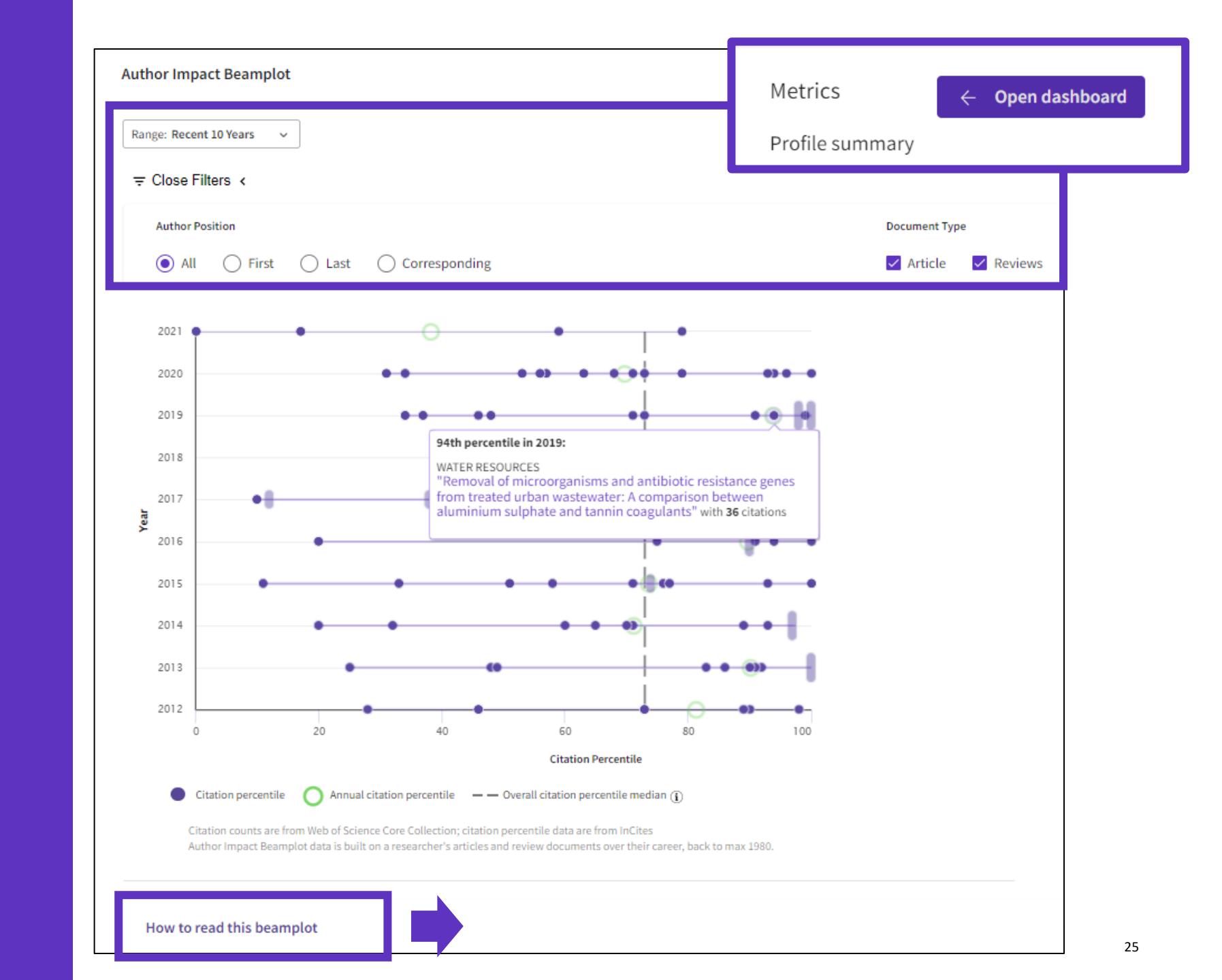

### Author Impact Beamplot

Each document is compared to their **YEAR** and **CATEGORY** of publication.

Using this comparison, they are each given a set of normalised metrics.

#### THINGS TO KNOW

- Percentile values are sourced from *InCites Benchmarking* & *Analytics*.
- Beamplots only include publications with the Web of Science document type Article or Review.
- Percentiles are calculated for publications <u>back to 1980</u>. Current and previous year publications are excluded from the beamplot.
- Publications may be assigned more than one subject category. The category displayed is the highest performing.

Learn more in the <u>ISI whitepaper</u>

### Clarivate<sup>®</sup>

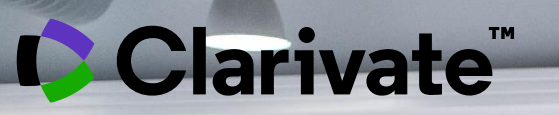

### Every researcher needs to tell the story of their impact

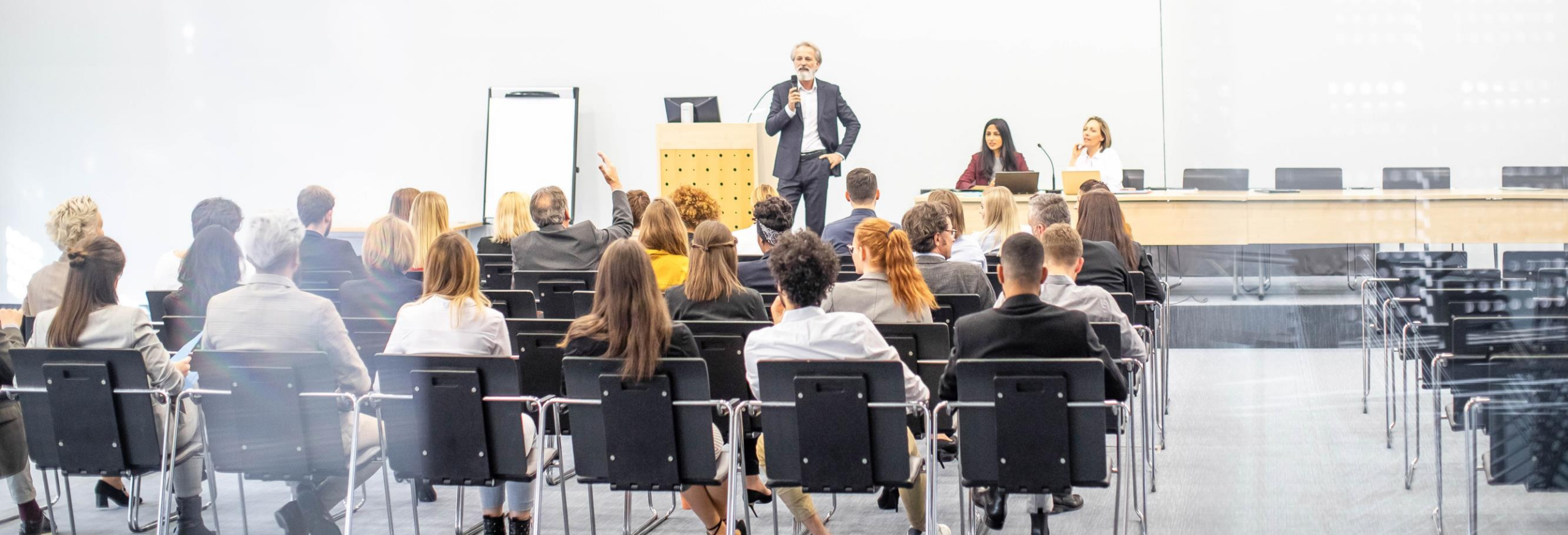

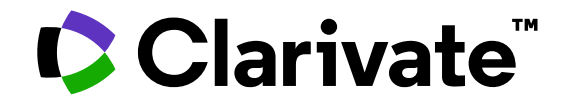

For questions, contact:

WoSG.support@clarivate.com

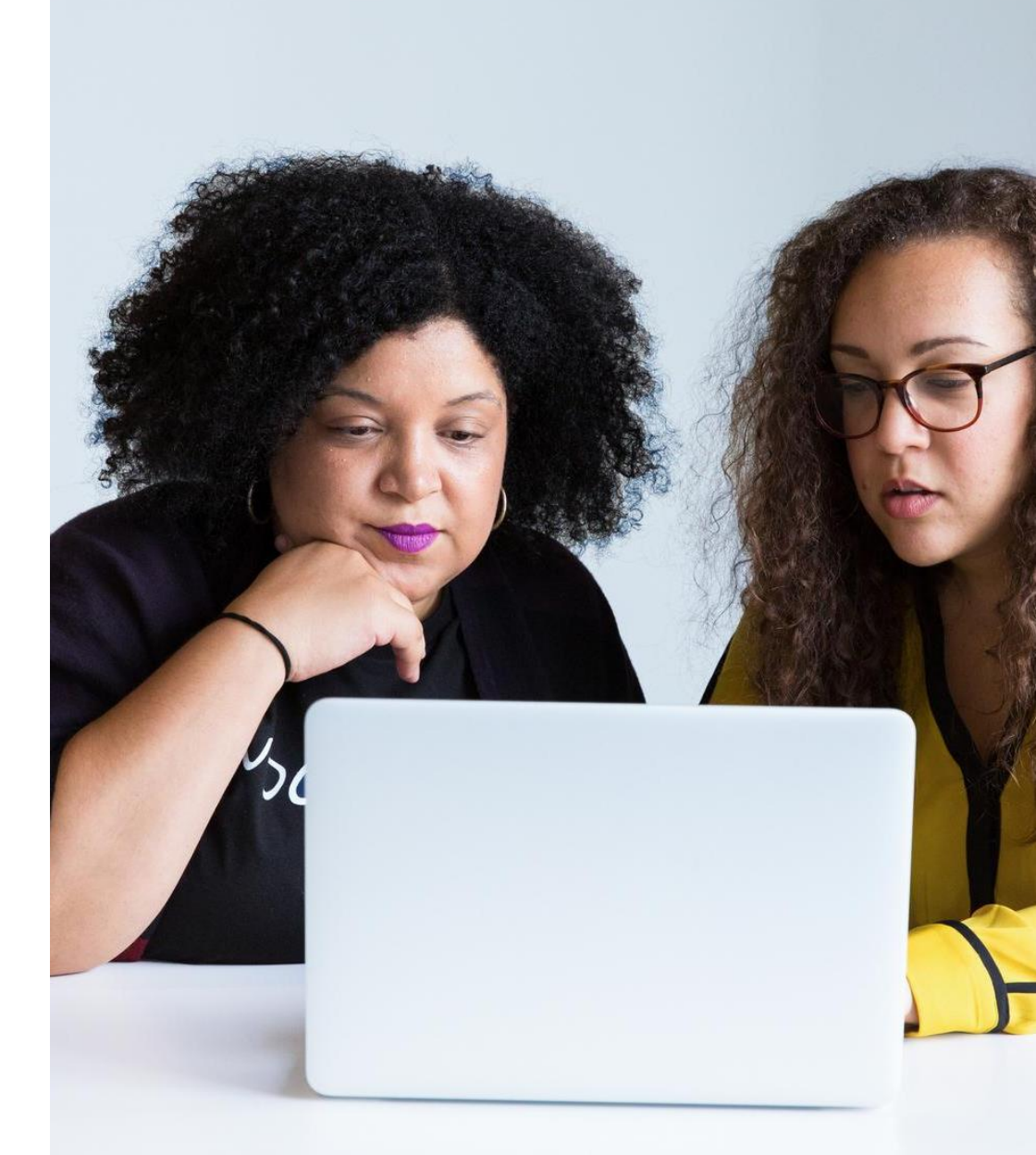

© 2022 Clarivate. All rights reserved. Republication or redistribution of Clarivate content, including by framing or similar means, is prohibited without the prior written consent of Clarivate. Clarivate and its logo, as well as all other trademarks used herein are trademarks of their respective owners and used under license.